## Sisukord

|   | 3 |
|---|---|
| • |   |

# Išlaidos

Norėdami sukurti išlaidų dokumentą einame FINANSAI  $\rightarrow$  DOKUMENTAI  $\rightarrow$  IŠLAIDOS.

#### Dokumento viršuje pildoma informacija:

- Išlaidautojas asmuo, kuris patyrė išlaidas;
- Data dokumento data;
- Pasirašantis asmuo išlaidų dokumentą pasirašantis asmuo;
- Tipas išlaidų tipas;
- Asmuo asmuo, kuris pildo išlaidų dokumentą;
- Turtas galima priskirti įmonės naudojamą turtą, jeigu tai yra susiję su patirtomis išlaidomis;
- Nuo / iki išlaidautojo patiriamų išlaidų laikotarpis;
- Projektas galima priskirti projektą;
- Objektas galima priskirti objektą;
- Apžvalga pasirenkame apžvalgą, jeigu ji yra sukurta;
- Pastaba galime įrašyti papildomą komentarą.

| ždaryti Nauja    | as Kopijuo<br>nalui Ivykis | ti Patvirtinti Išsaugo | oti Naikinti | EI. paštas | Spausdinti | F < | ~ >>        | Būklė R |
|------------------|----------------------------|------------------------|--------------|------------|------------|-----|-------------|---------|
| Numeris 2000     |                            | Data 24                | 08 2020      | -          | Anžvalga   |     |             |         |
| aidautojas DARI  | JS                         | Išlaidautojo vardas Da | rius         |            | Abzyaiga   |     |             |         |
|                  |                            |                        |              |            |            |     | léti leukei |         |
| Koresp. data     | 24.08.2020                 | Pasirašantis as        | m.           |            | Projektas  |     |             |         |
| Tipas            |                            | Turf                   | tas          |            | Objektas   |     |             |         |
|                  |                            | N                      |              |            | 11.5       |     |             |         |
| Asmuo            | MEIA                       | IN                     | uo           |            | IKI        |     |             |         |
| Asmuo<br>Pastaba | MEIA                       | N                      | uo           |            | IKI        |     |             | - 1     |

### Dokumento eilutės (pirma skiltis):

- Tipas išlaidų tipas;
- Data pirkimo dokumento data;
- Dok. Nr. pirkimo sąskaitos numeris;
- Tiekėjas parenkame tiekėją;
- Sąskaita parenkame buhalterinę sąskaitą patirtoms išlaidoms;
- Suma sąskaitos suma be PVM;
- PVM kodas parenkame PVM kodą.

|           |            |          |          |              |          |          |           | 0.0       |        |         |                                      |              |         |       |         |
|-----------|------------|----------|----------|--------------|----------|----------|-----------|-----------|--------|---------|--------------------------------------|--------------|---------|-------|---------|
| Nr. Tipas | Data       | Dok. nr. | Tiekėjas | Tiekėjo pav. | Sąskaita | Objektas | Projektas | Aprašymas | Kiekis | Valiuta | Valiutos kurs. Bazine valiuta Vienet | o kaina Suma | PVMkoda | s PVM | lš viso |
| 1         | 18.08.2020 | nr654    | 1001     | uab daržas   |          |          |           | pietūs    |        |         | 1 54.6000                            | 54.60        | 9       | 11.47 | 66.07   |
| 2         | 20.08.2020 | ts466    | 1003     | uab įmonė    |          |          |           | kelionė   |        |         | 1 143.0000                           | 143.00       | 9       | 30.03 | 173.03  |
| 2         | _          | _        | _        |              | _        |          |           |           |        | _       |                                      |              | _       | _     |         |

### Dokumento eilutės (antra skiltis):

- Pirkėjas klientas, pas kurį buvome;
- Maršrutas kelionės maršrutas;
- Priežastis kelionės tikslas;

• Prekės – kokia paslauga buvo suteikta klientui.

|           |            | suma     |              |           |              |            |       |           |
|-----------|------------|----------|--------------|-----------|--------------|------------|-------|-----------|
|           |            |          |              |           |              |            |       |           |
| Nr. Tipas | Data       | Pirkėjas | Pirkėjo pav. | Maršrutas | Transp. išl. | Priežastis | prekė | lštekliai |
| 1         | 18.08.2020 | 1002     | pirkejas     |           |              | Mokymai    |       |           |
| 2         | 20.08.2020 | 1002     | pirkejas     |           |              | Mokymai    |       |           |
| 3         |            |          |              |           |              |            |       |           |

Dokumento eilutės (trečia skiltis):

- Pradžia išlaidų tipo pradžia;
- Pabaiga išlaidų tipo pabaiga;
- Išlaidautojo sumokėta suma išlaidautojo lėšomis sumokėta suma;
- Įmonės mokama suma įmonės lėšomis mokama suma (išsiskaičiuos automatiškai).

Pavyzdžiui: paslauga ar prekė kainavo 173,03 EUR su PVM, 43 EUR išlaidautojas sumokėjo savo lėšomis, tad įmonės lėšomis sumokėta 130,03 EUR.

|           |            |         |         |              |                                             | 0   |  |  |  |  |
|-----------|------------|---------|---------|--------------|---------------------------------------------|-----|--|--|--|--|
| Nr. Tipas | Data       | Pradžia | Pabaiga | Išlaidautojo | autojo sumokėta suma įmonės mokama suma PID |     |  |  |  |  |
| 1         | 18.08.2020 |         |         | 66.07        |                                             | 0   |  |  |  |  |
| 2         | 20.08.2020 |         |         | 43           | -130                                        | .03 |  |  |  |  |

#### Dokumento išsaugojimas

Viską suvedus spauskite IŠSAUGOTI ir PATVIRTINTI. Po dokumento patvirtinimo susikurs korespondencija - įrašas į didžiąją knygą.

Paspaudus mygtuką APMOKĖJIMAS PERSONALUI susikurs apmokėjimo personalui dokumentas, į kurį automatiškai įsikels išlaidautojas ir bendra suma, kurią reikia jam sumokėti. Jeigu norite į Apmokėjimo personalui dokumentą pridėti daugiau išlaidautojų spauskite mygtuką PRIDĖTI IŠLAIDAUTOJUS, KURIE TURI BALANSĄ.

Nuorodos:

- Apmokėjimai personalui
- Darbuotojai

From: https://wiki.directo.ee/ - **Directo Help** 

Permanent link: https://wiki.directo.ee/lt/fin\_kulutus?rev=1599217304

Last update: 2020/09/04 14:01

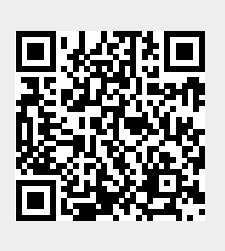